## Accessing the Radiologic Technology Application Course

Go to <u>https://colin.catalog.instructure.com/</u> to get started.

Click on the image of the course and then click Enroll Now.

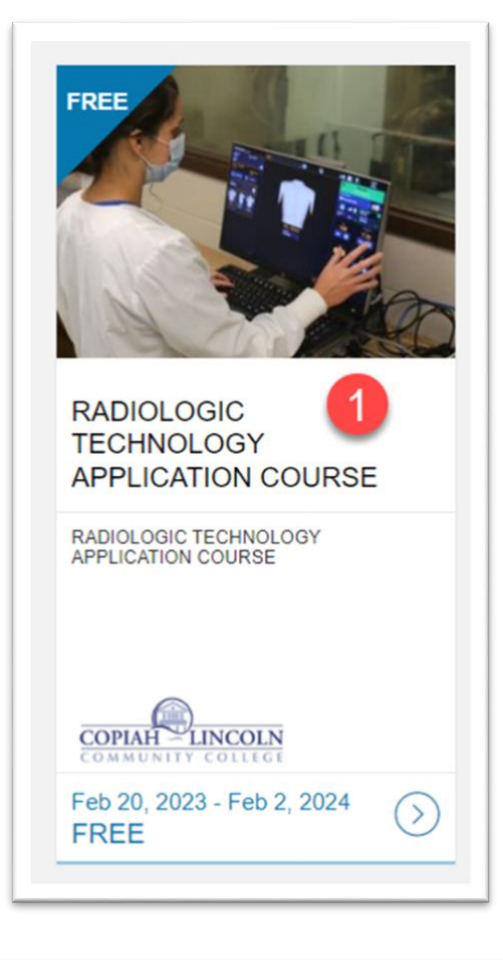

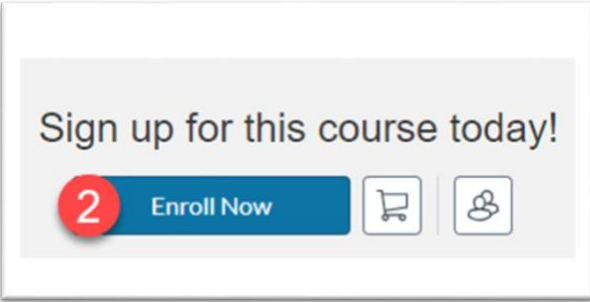

If you already have a Canvas account, click to sign in with your Co-Lin Canvas credentials. If you signed in with your Co-Lin credentials, you can navigate back to Canvas (<u>https://colin.instructure.com</u>), and the course will appear on your Dashboard. You are now ready to begin the application process.

If you DO NOT have a Co-Lin Canvas account, enter your information (Full Name and Email) and click Register New Account.

|                                                           | Create an Account                                                                                                    |
|-----------------------------------------------------------|----------------------------------------------------------------------------------------------------|
| IMPO<br>Con                                               | <b>RTANT :</b> Notice to users attending Copiah-Lincoln nmunity College. Sign in with existing credentials.                                   |
| 3                                                         | Already have an account? Sign in here                                                                                                    |
| Full Name                                                 |                                                                                                    |
|                                                           | ar a contribuere a me ben e m                                                                                                    |
| Email <b>yo</b><br>E <b>Can</b><br>Confirm Er             | u do not already have a<br>yas account with Co-Lin.                                                                                           |
| Email <b>YO</b><br>ECAIN<br>Confirm Er<br>Enter Em        | u do not already have a<br>was account with Co-Lin.<br>nail                                                                                   |
| Email YO<br>ECONFIRM ER<br>Enter Em<br>I agree<br>Privacy | u do not already have a<br>was account with Co-Lin.<br>nail<br>ail<br>to the Acceptable Use Policy and acknowledge the<br>Policy.             |
| Email YO                                                  | u do not already have a yas account with Co-Lin.<br>mail<br>ail<br>to the Acceptable Use Policy and acknowledge the<br>Policy.<br>not a robot |

Once you have created an account, the next screen you will see will look like this, and you will need to click Enroll and then Go to Courses.

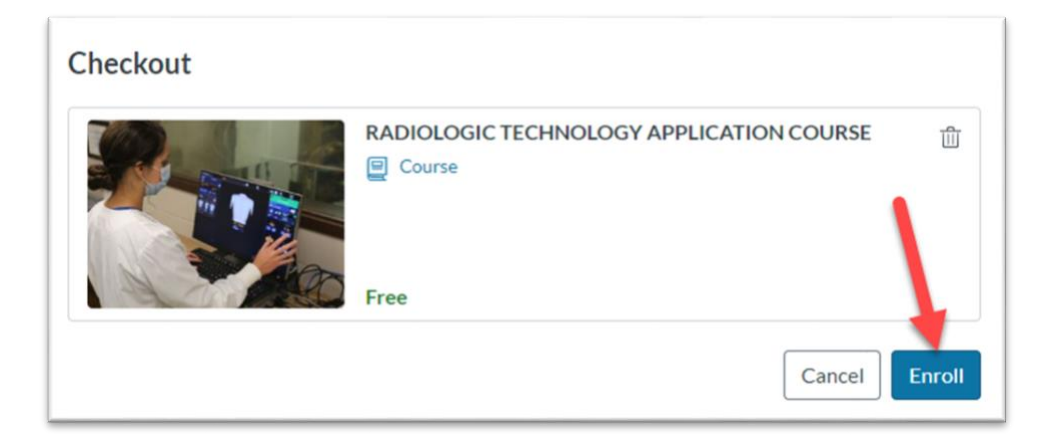

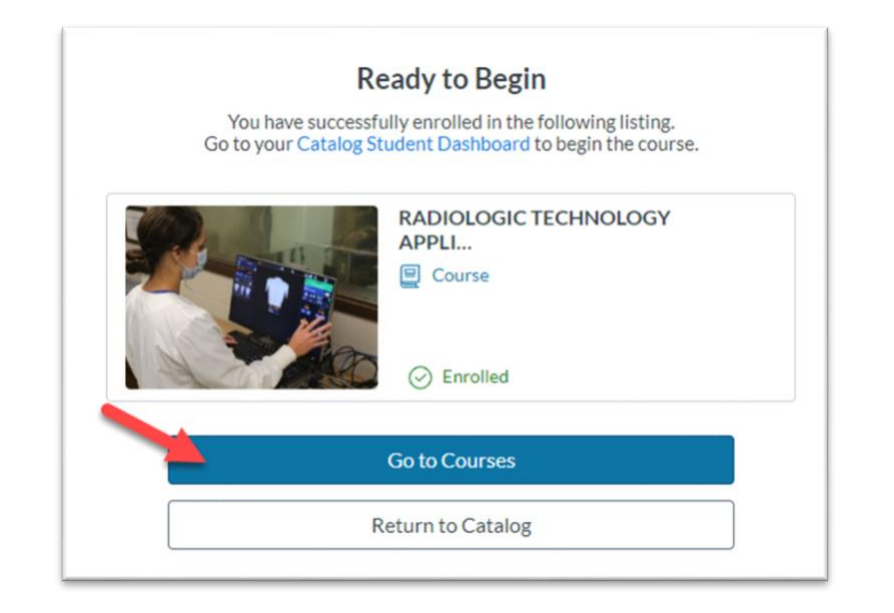

You will then receive a "Welcome to Catalog" email from Canvas that will have a link to Complete Registration, which will include a step to create your Canvas password. Your Canvas username will be your email address.

| COMMUNIT                | LINCOLN<br>Y COLLEGE |
|-------------------------|----------------------|
| Welcome                 | to Catalog           |
|                         |                      |
|                         |                      |
| You have successfully   | registered for a     |
| colin catalog instruct  | with the             |
| login ID of kell        | com.                 |
| Please set up a passw   | vord for your new    |
| login ID of <u>kell</u> | om on                |
| https://colin.catalog.i | instructure.com.     |
| Keeplearning            |                      |
| R Least 10 arming       |                      |

| CANVAS                                                                 |
|------------------------------------------------------------------------|
| Welcome Aboard!                                                        |
| In order to set up your account, we'll need a little more information. |
| Password:                                                              |
| Time Zone: Central Time (US & Canada) (-C 🗢                            |
| Register                                                               |

You can now navigate back to Canvas (<u>https://colin.instructure.com</u>), and the course will appear on your Dashboard.